#### Program poleceń Klient Premium - proces

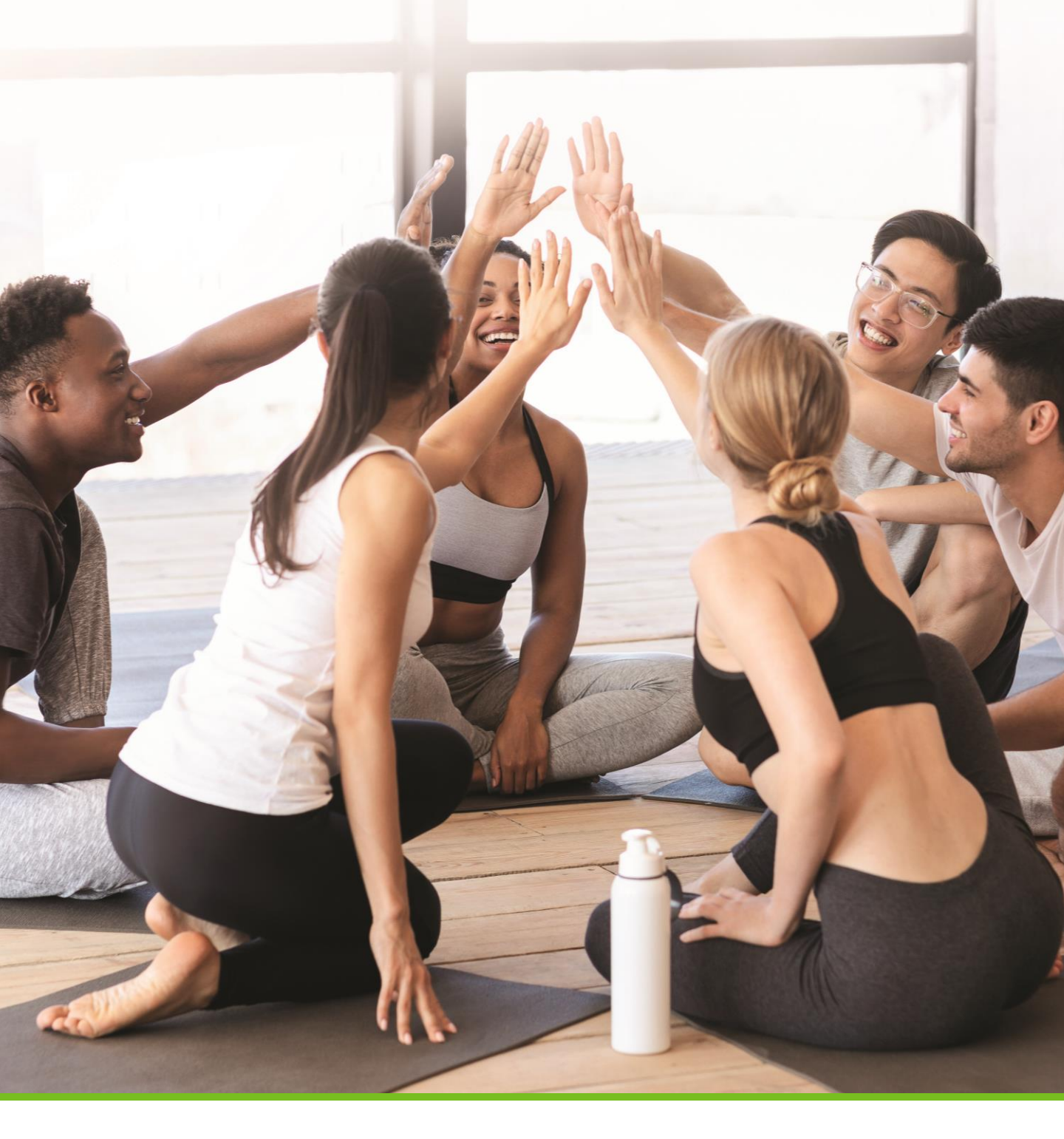

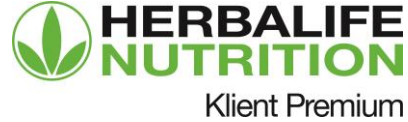

#### Od zaproszenia do rejestracji jako Klient Premium do potencjalnej konwersji na Dystrybutora

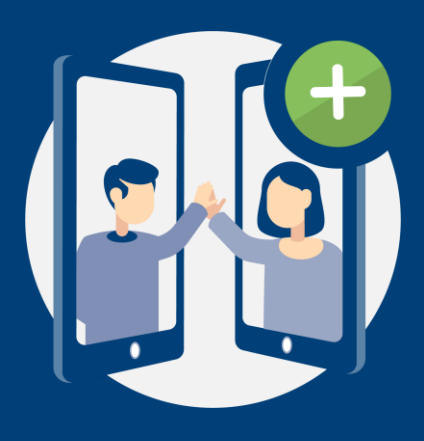

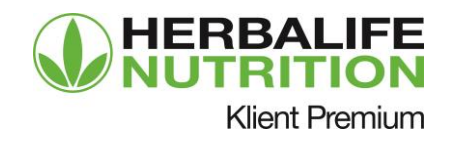

#### Klient Premium zaprasza znajomego

### Krok 1

#### Klient Premium wchodzi na MyHerbalife.pl

Klient Premium przewija w dół, klika link "Poleć znajomego" i zostaje przekierowany na stronę "Poleć znajomego".

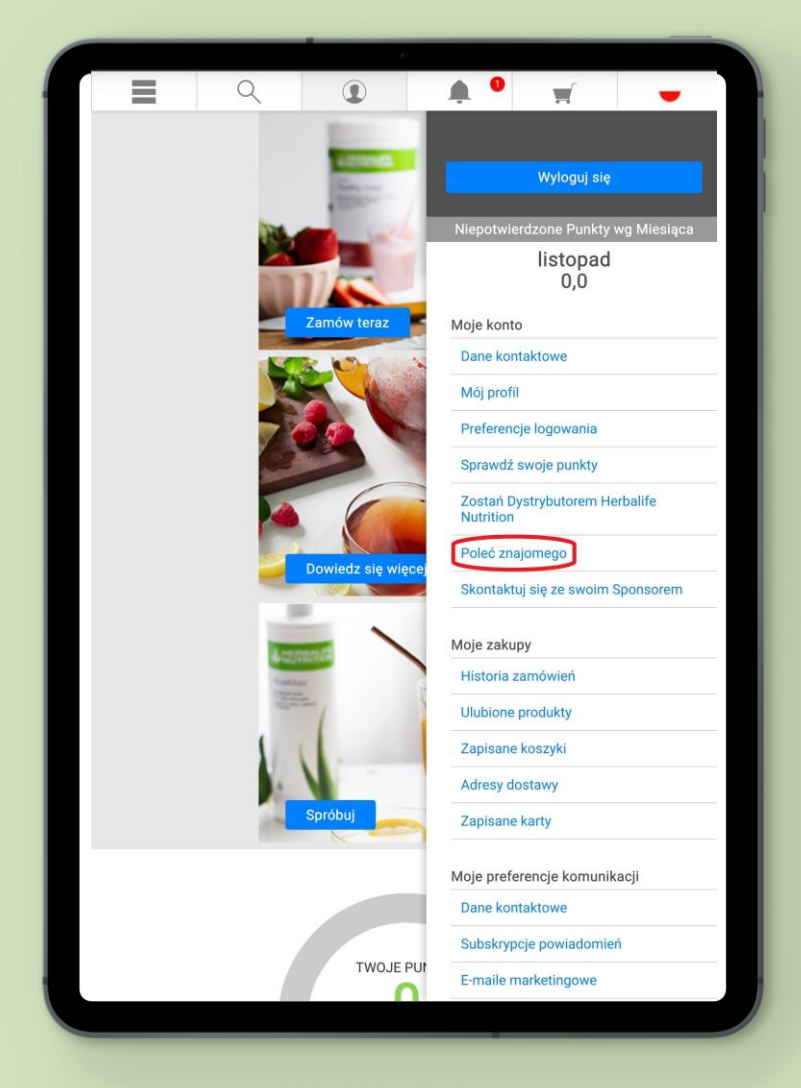

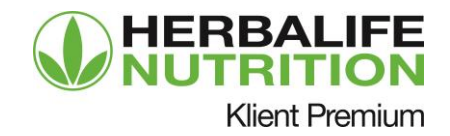

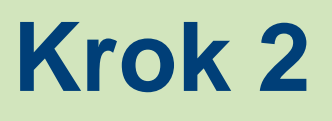

Klient Premium poleca Dystrybutorowi członka swojej rodziny lub znajomego, wysyłając zaproszenie np. przez WhatsApp lub e-mail.

Następnie może z łatwością wysłać kolejne zaproszenie lub sprawdzić swoje punkty i robić zakupy na MyHerbalife.pl.

| roś przyjaciół do Herbali           | fe Nutrition 7 każdym zakunem                                   |                                                                                                    |
|-------------------------------------|-----------------------------------------------------------------|----------------------------------------------------------------------------------------------------|
| nkty, które pomogą Ci sz            | zniżką otrzymujesz dodatkowe<br>ybciej osiągnąć kolejny poziom  |                                                                                                    |
| Udostępnij link                     | Wyślij zaproszenie e-mailem                                     |                                                                                                    |
| pnij spersonalizowany link przez SM | S, e-mail lub preferowany kanał społecznościowy.                |                                                                                                    |
| ed Ud                               | ostępnij link                                                   |                                                                                                    |
|                                     |                                                                 |                                                                                                    |
|                                     |                                                                 |                                                                                                    |
| 5                                   | -0                                                              |                                                                                                    |
|                                     | Udostępnij link<br>pnij spersonalizowany link przez SM<br>ce Ud | rabatu!         Udostępnij link       Wyślij zaproszenie e-mailem         pnij spersonalizowany link przez SMS, e-mail lub preferowany kanał społecznościowy.         cc Udostępnij link |

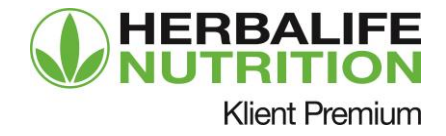

#### **Strona Klienta Premium**

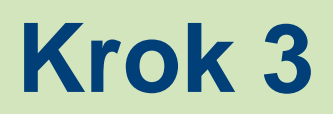

Zawiera informację o punktach, aktualnym poziomie i rabacie.

Na stronie znajduje się także link "Poleć znajomego" oraz wyjaśnienie korzyści płynących ze zdobywania punktów i wyższych poziomów rabatowych.

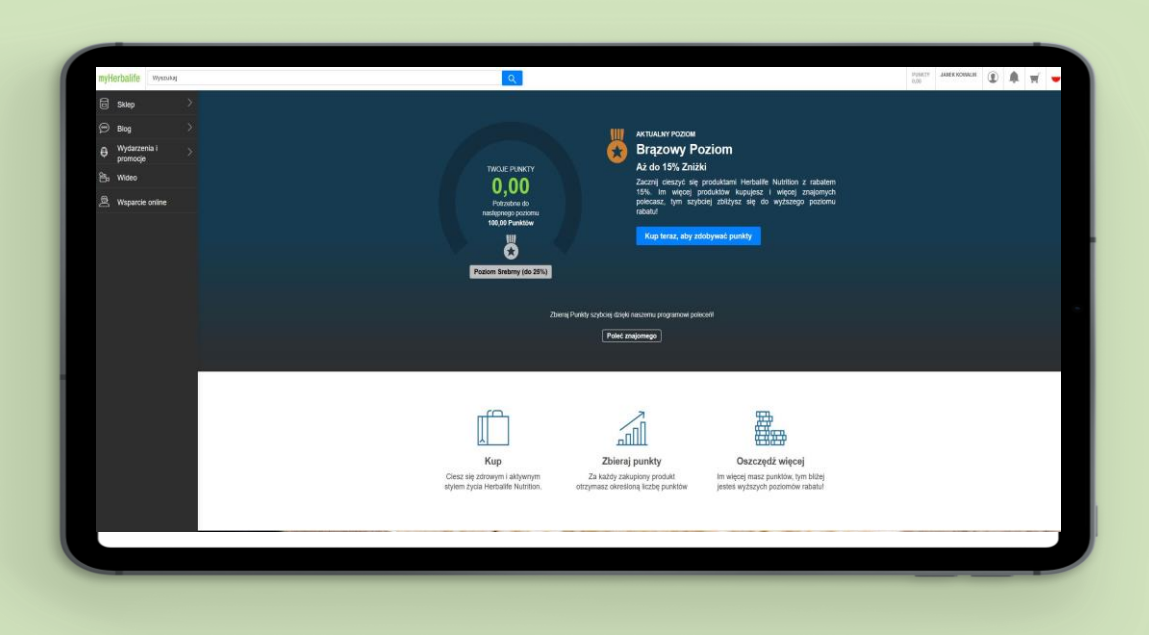

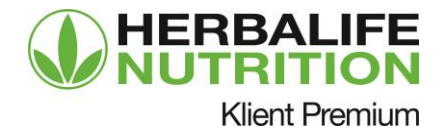

#### Polecanie przez WhatsApp

Krok 1

Klient Premium wchodzi na stronę dedykowaną zaproszeniom.

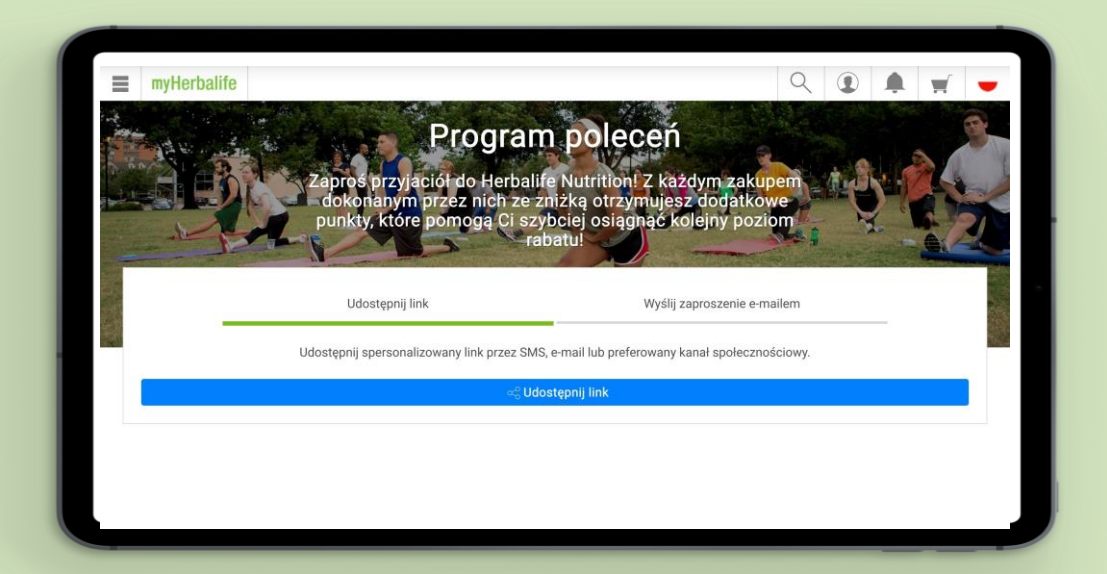

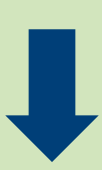

#### Krok 2

Klient Premium potwierdza, że znajomy udzielił mu zgody na wysłanie zaproszenia.

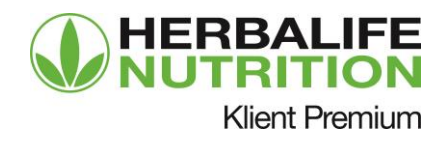

Klient Premium wysyła zaproszenie poprzez WhatsApp, kontaktując swoich znajomych z Dystrybutorem.

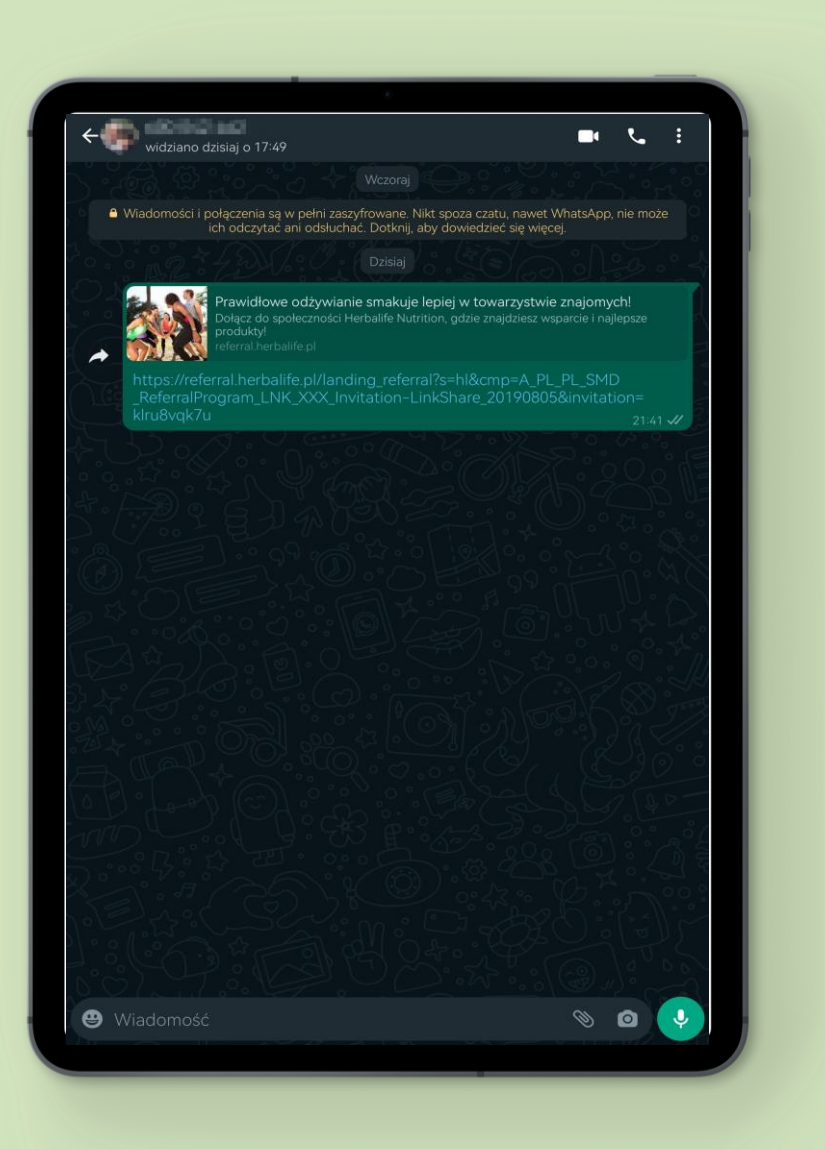

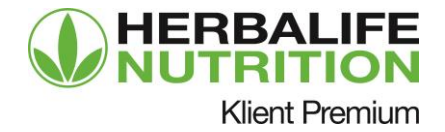

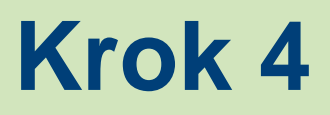

# Klient Premium otrzymuje potwierdzenie, że zaproszenie zostało wysłane.

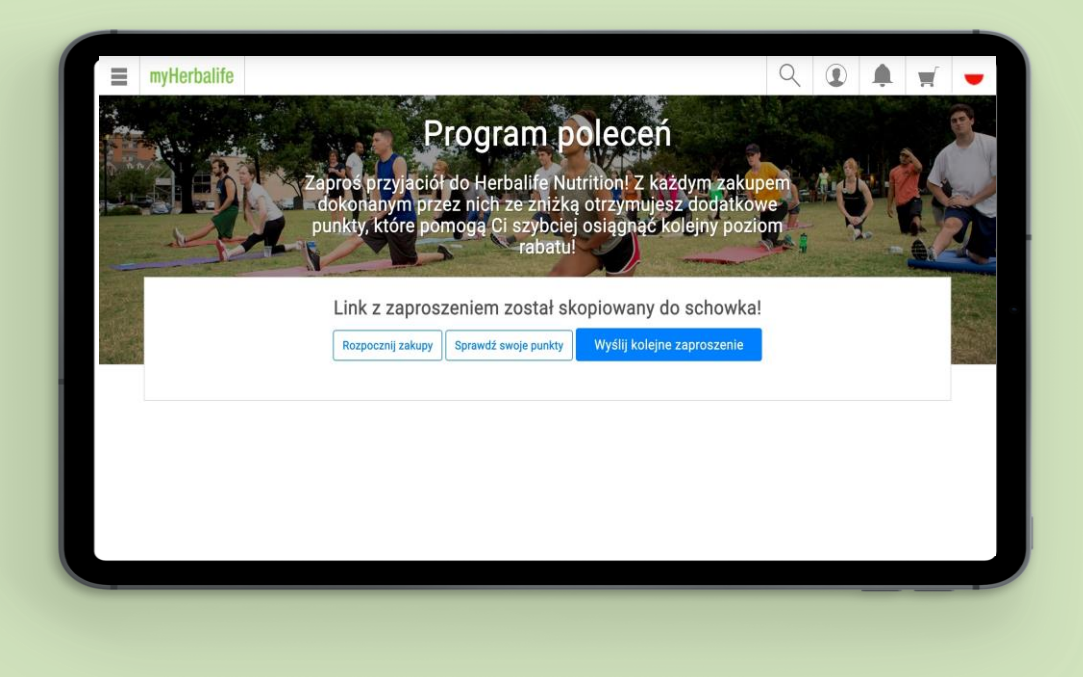

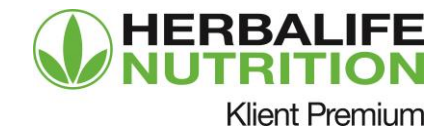

#### Polecanie poprzez e-mail

Krok 1

Klient Premium zaprasza znajomego poprzez e-mail.

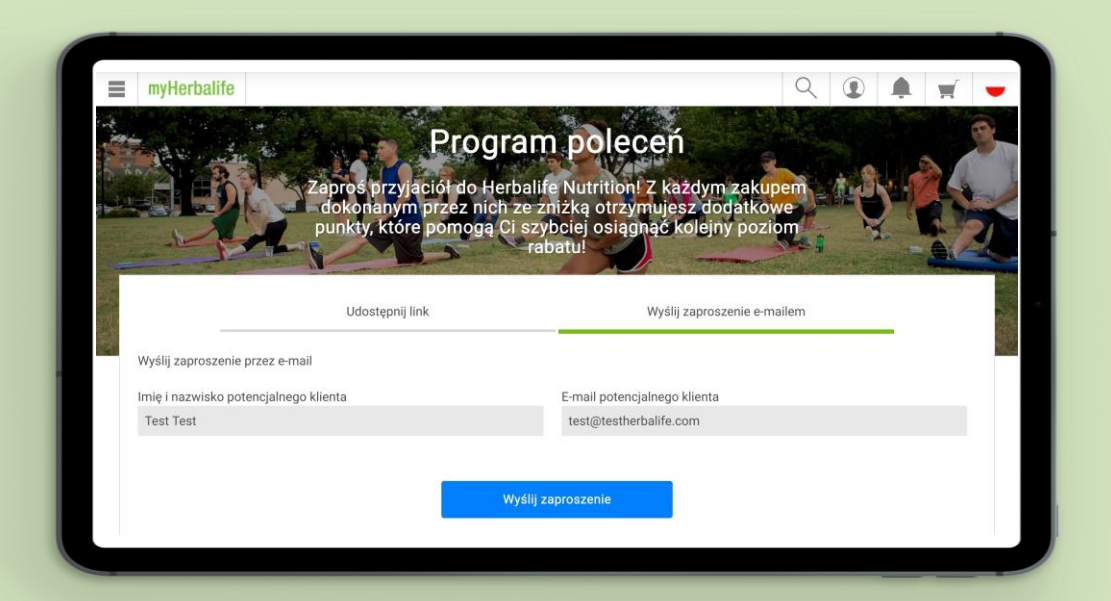

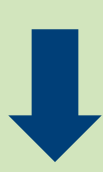

### Krok 2

Klient Premium potwierdza, że jego znajomy wyraził zgodę na wysłanie mu zaproszenia.

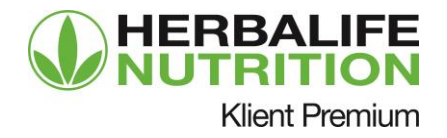

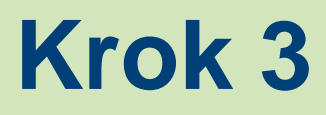

#### Klient Premium otrzymuje potwierdzenie, że e-mail został wysłany.

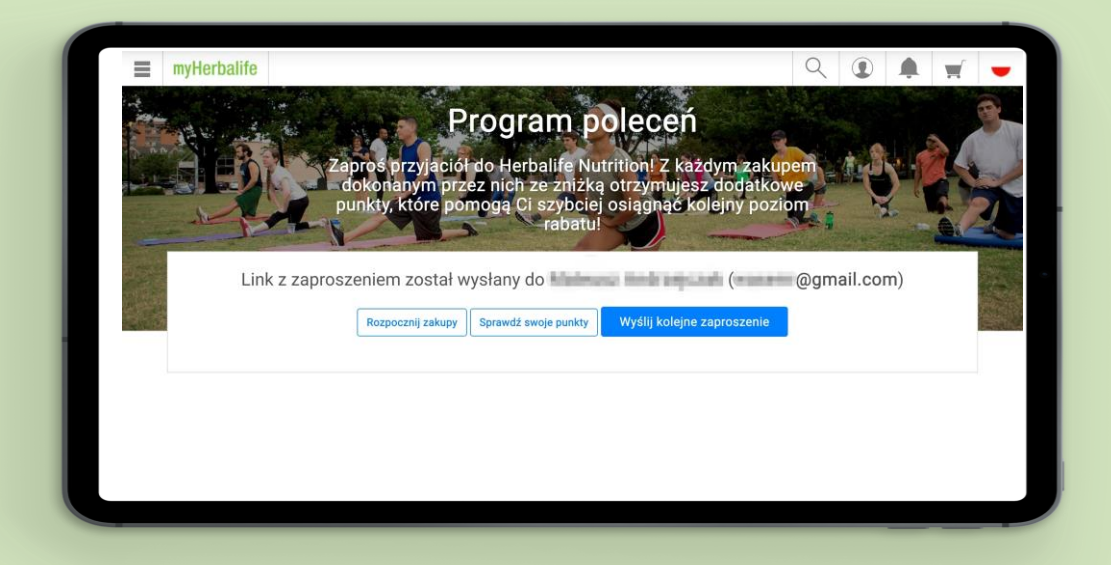

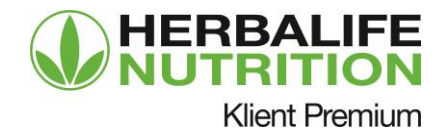

#### Polecanie poprzez WhatsApp

### Krok 1

Osoba polecana otrzymuje zaproszenie do kontaktu z Dystrybutorem na WhatsApp lub mailem od Klienta Premium.

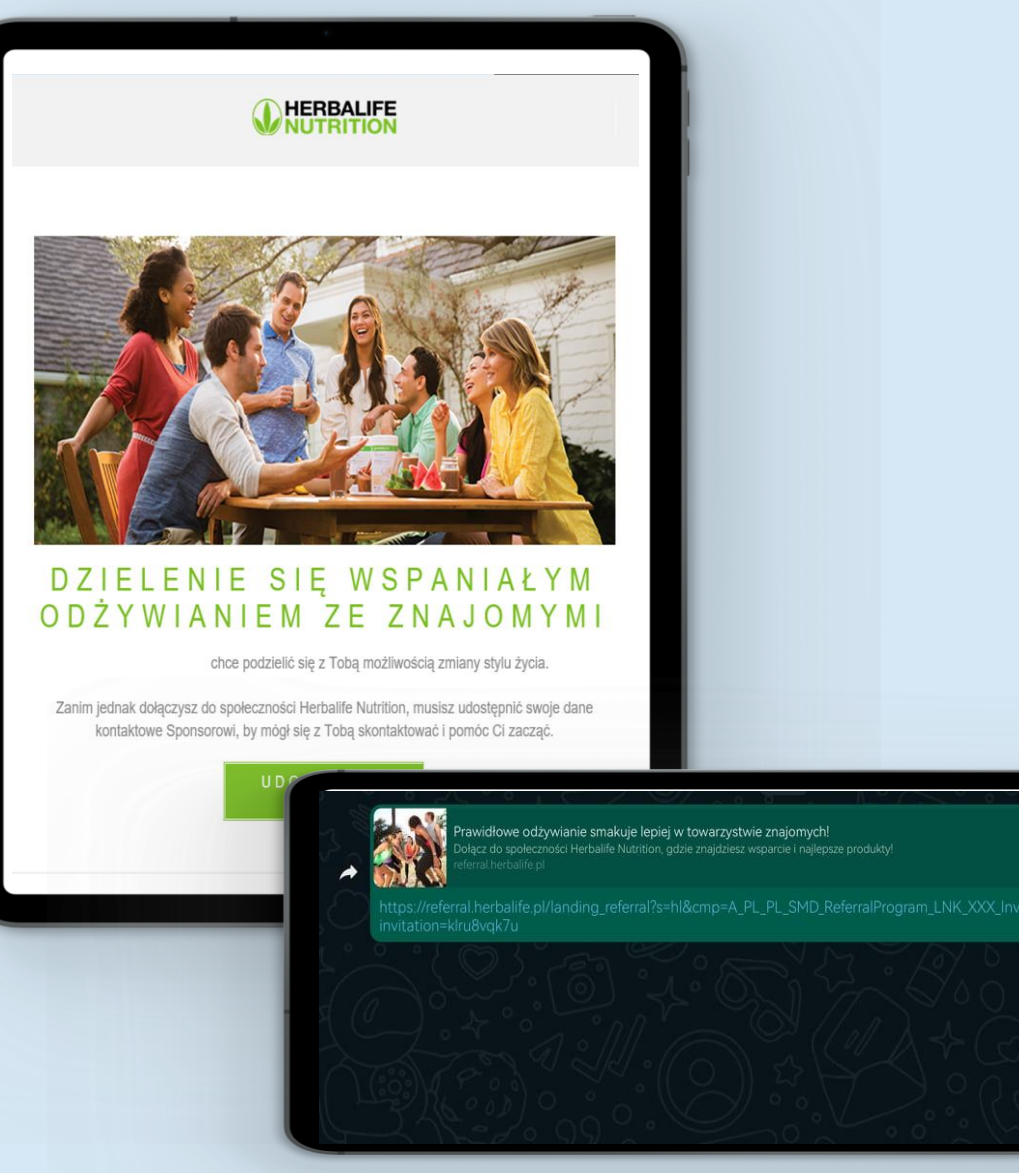

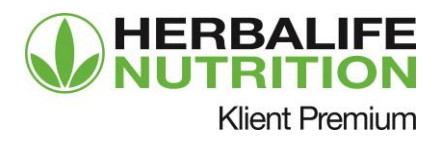

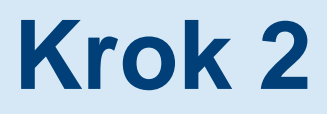

Osoba polecana klika na link i zostaje przekierowana do strony Programu Klient Premium. Jeśli jest zainteresowana, klika przycisk "Tak, chcę go poznać".

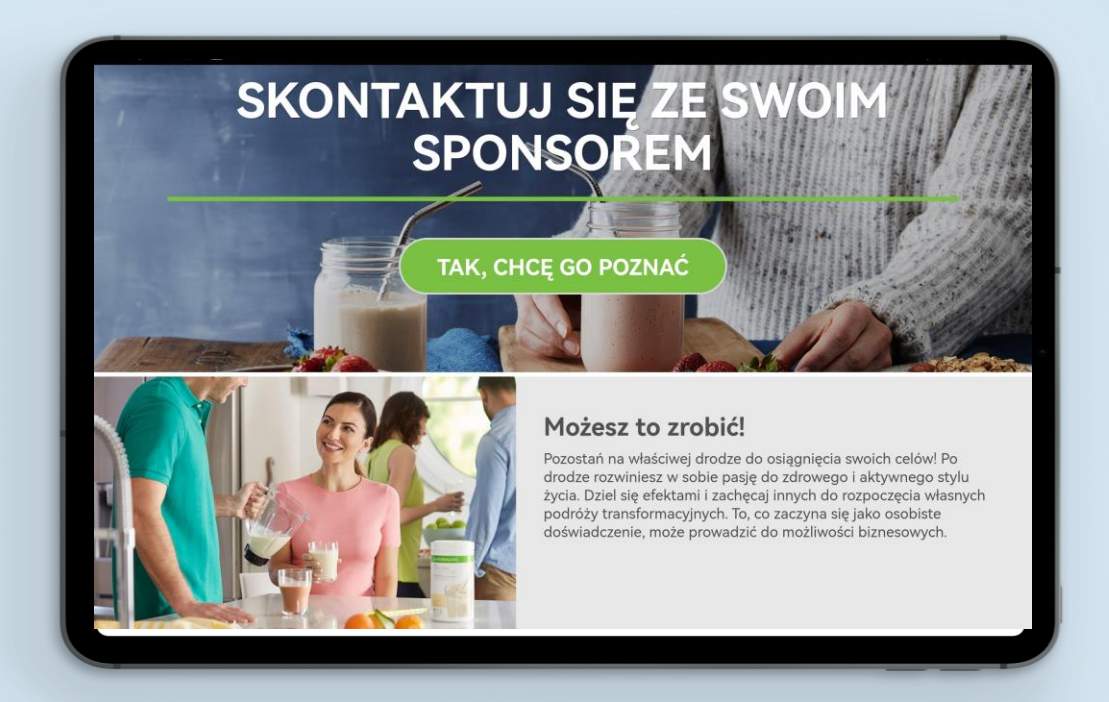

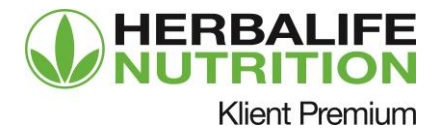

#### Osoba polecana zostaje przekierowana do formularza "Kontakt z moim Dystrybutorem", podaje swoje dane i wyraża zgodę na kontakt ze strony Dystrybutora.

| zedstawię<br>jemu<br>rowi!                                                                                                    |
|----------------------------------------------------------------------------------------------------|
| outor skontaktuje się z Tobą i<br>arcia.                                                                                                    |
| zwisko                                                                                                    |
|                                                                                                    |
| ywanie władomości od niezależnego<br>za pośrednictwem poczty<br>Inych usług przesyłania władomości                                                                                                 |
| ierdzasz przeczytanie i<br>gulaminu, Polityki<br>Olityki Prywatności<br>rów.                                                                                                    |
| >ź                                                                                                    |
| INFORMACJA<br>f @ à<br>Skontaktug sig z nami                                                                                                    |
| Regularnin korzystania ze strony<br>Polityka prywatność<br>Sugerowane ceny detaliczne<br>Praca w Herbalifi Nutrition<br>Work With Us<br>Pokaż Etykiety Produktów<br>Zasady dotyczące pilków cookie |
|                                                                                                    |

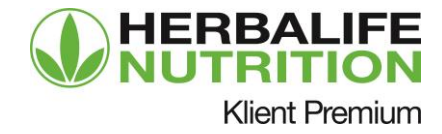

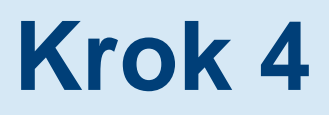

Osoba polecana otrzymuje potwierdzenie, że zgłoszenie zostało wysłane. Czeka na kontakt ze strony Dystrybutora.

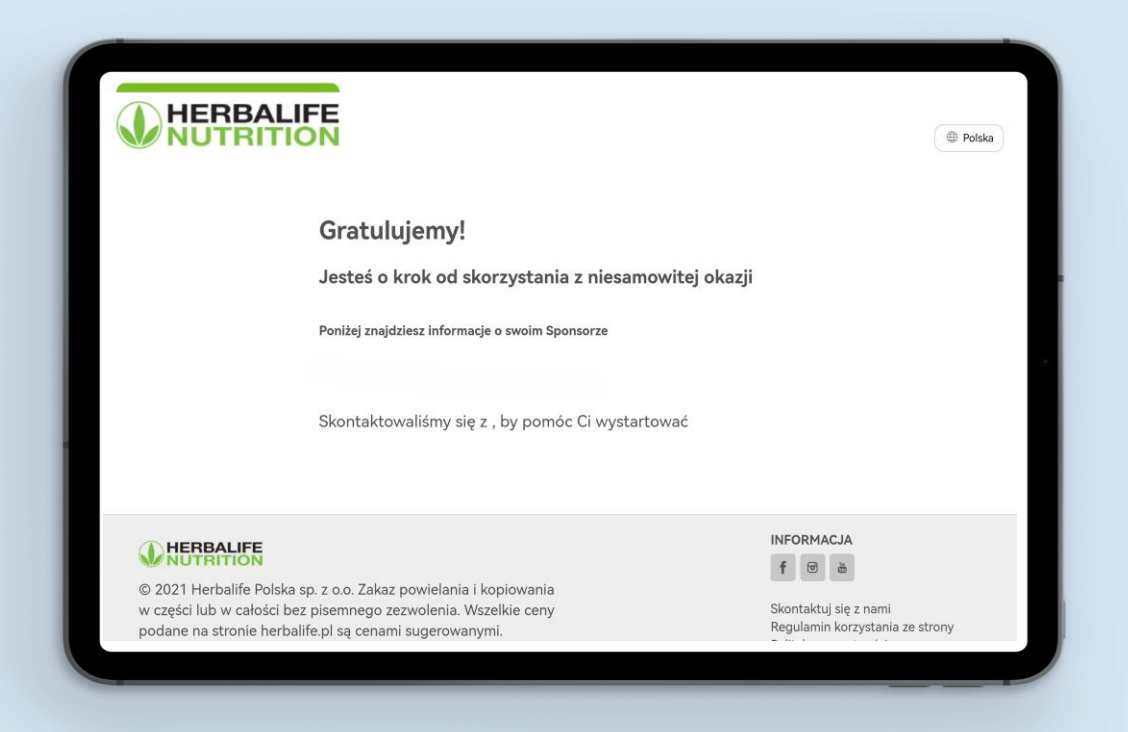

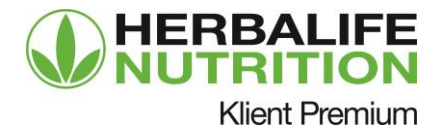

#### Dystrybutor nawiązuje kontakt i zaprasza osobę poleconą

# Krok 1

Gdy pojawi się nowa Osoba polecana to Dystrybutor otrzymuje taką informację emailem.

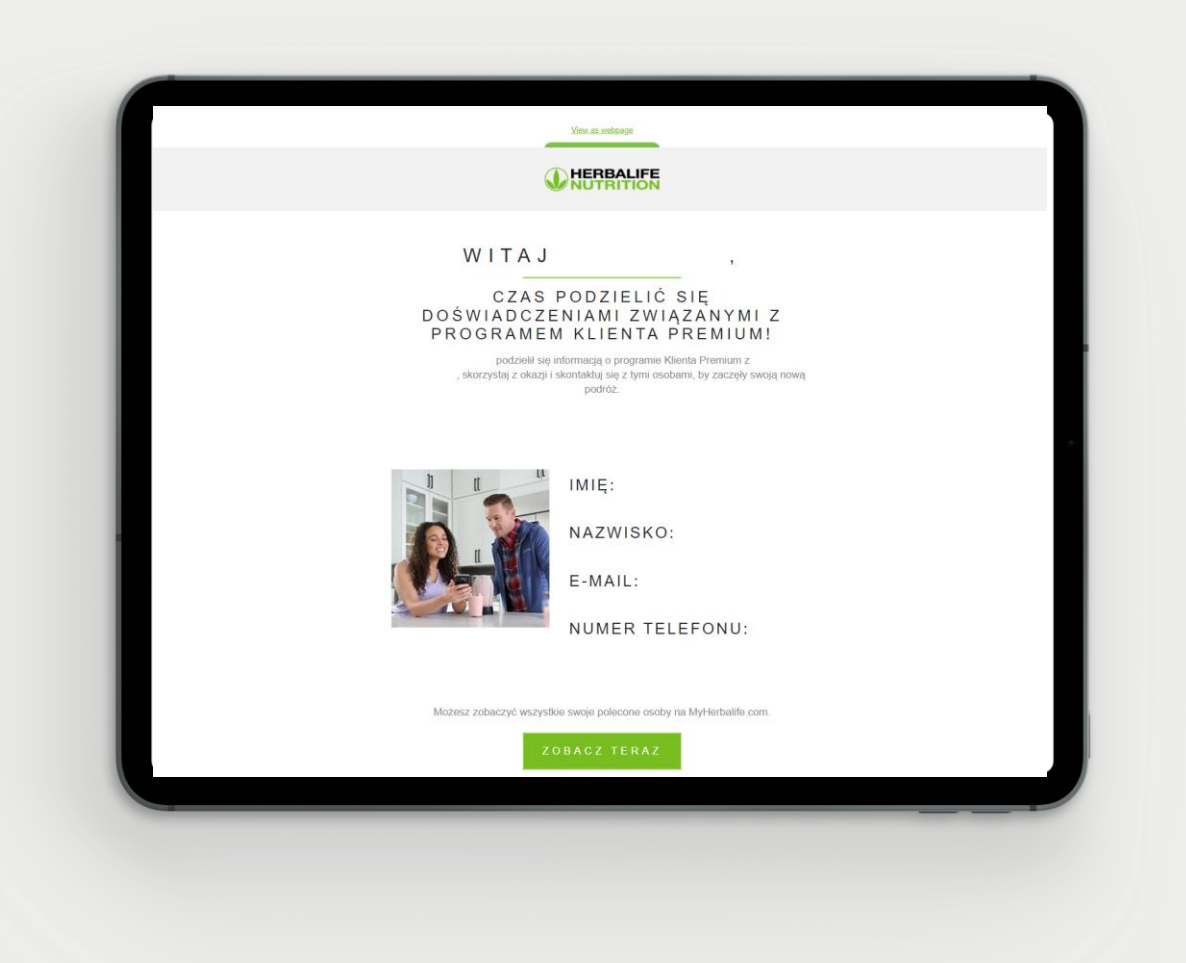

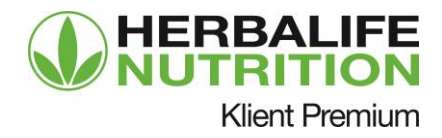

# Dystrybutor otrzyma także powiadomienie na skrzynkę odbiorczą na MyHerbalife.pl.

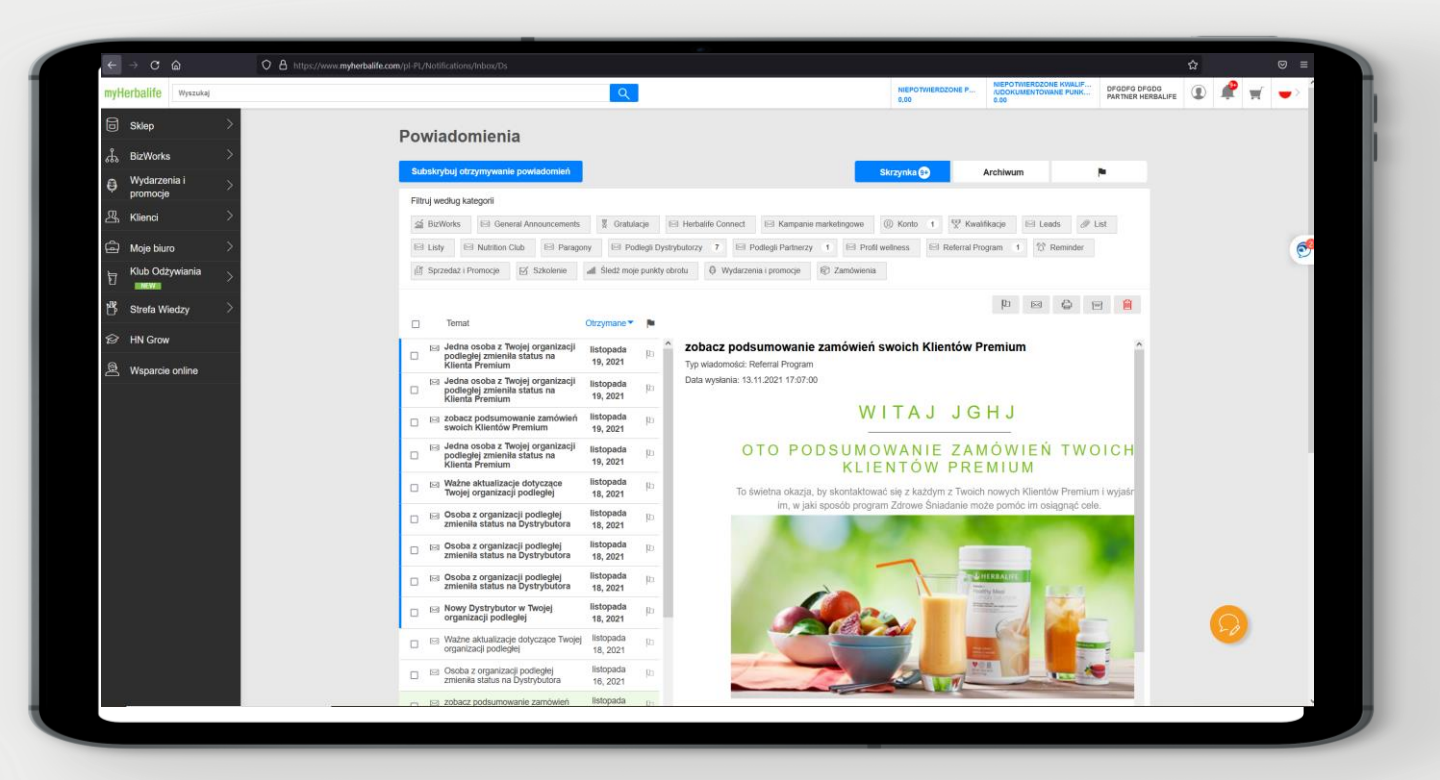

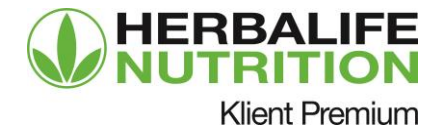

Dystrybutor zobaczy oczekujące prośby o kontakt z osobami poleconymi od wszystkich swoich Klientów Premium.

| myHerbalife                     |                                        | 오 ④ Ք 🛒 🥪                  |
|---------------------------------|----------------------------------------|----------------------------|
| TRONA GŁÓWNA / KL               | IENCI / OSOBA POLECONA                 |                            |
| SOBA POLECONA                   |                                        |                            |
| larządzaj kontaktami, rejestruj | je i kontaktuj się z poleconymi tutaj. |                            |
|                                 |                                        |                            |
| OSOBA POLECONA                  |                                        | Test Testowy               |
| WYŚLIJ MAILEM                   |                                        | @herbalife.com             |
| TELEFON                         |                                        |                            |
| DODANO                          |                                        | 1 Godz. temu<br>10.11.2021 |
| <b>B</b>                        |                                        | Wyślij zaproszenie         |
| Zobacz więcej                   |                                        | ~                          |
| OSOBA POLECONA                  |                                        | Test Testowy               |
| WYŚLIJ MAILEM                   |                                        | @herbalife.com             |
| TELEFON                         |                                        |                            |
| DODANO                          |                                        | 1 Godz. temu<br>10.11.2021 |
| ø                               |                                        | Wyślij zaproszenie         |
| Zobacz więcej                   |                                        | ~ .                        |
| OSOBA POLECONA                  |                                        | Test Testowy               |
| WYŚLIJ MAILEM                   |                                        | @herbalife.com             |
| TELEFON                         |                                        |                            |
| DODANO                          |                                        | 1 Godz. temu<br>10.11.2021 |
| Ū                               |                                        | Wyślij zaproszenie         |
| Zobacz więcej                   |                                        | ~                          |
| OSOBA POLECONA                  |                                        | Test Testowy               |
| WYŚLIJ MAILEM                   |                                        | @herbalife.com             |
| TELEFON                         |                                        |                            |
| DODANO                          |                                        | 1 Godz. temu<br>10.11.2021 |
| <b>B</b>                        |                                        | Wyślij zaproszenie         |
|                                 |                                        |                            |

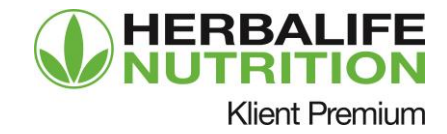

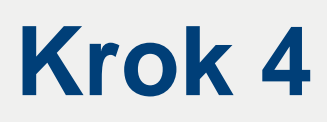

Dystrybutor może zaprosić polecane osoby do zarejestrowania się: mailem lub za pomocą ulubionego komunikatora. Może wysłać zaproszenie np. poprzez WhatsApp.

| E mylterballfe                                                                                                    | Q I # # -                                                                                                    |
|----------------------------------------------------------------------------------------------------|----------------------------------------------------------------------------------------------------|
| Thoma submaa / summa / munica houseddea                                                                                                    |                                                                                                    |
| DIOBA POLECONA                                                                                                    |                                                                                                    |
| Research Research American International Contractor (Contractor (Contractor)                                                                                                    |                                                                                                    |
|                                                                                                    |                                                                                                    |
| DIGITA POLITICONE                                                                                                    | ← 🚺 widziano dzisiai o 21:41                                                                                    |
| WYDLU MALLAR                                                                                                    | Wezoraj Construction of the second second second second second second second second second second second second |
| TELEFOR                                                                                                    | Wiadomości i połaczenia sa w pełni zaszyfrowane. Nikt spoza czatu, nawet WhatsApp, nie może                     |
| DOBANG                                                                                                    | ich odczytać ani odsłuchać. Dotknij, aby dowiedzieć się więcej.                                                 |
|                                                                                                    | Dzisiaj                                                                                                    |
| Zubaca where                                                                                                    | Come and be part of the Premium Client Program!                                                                 |
|                                                                                                    | discounts and exclusive promotions!                                                                             |
| WYG II MAR PM                                                                                                    | https://accounts.myherballife.com/account/create?locale=pl-PL&invitation=                                       |
| TELEPOR                                                                                                    | iuf71heu87&cmp=Å_EN_US_WBS_ReferralProgram_BTN_XXX_copy-invite-ds<br>20201201&browseScheme=mb                   |
| DODANO                                                                                                    |                                                                                                    |
|                                                                                                    |                                                                                                    |
|                                                                                                    | 빈 연우가 (1) 방 것 주말 있다. [ [ [ [ [ [ [ [ [ [ [ [ [ [ [ [ [ [ [                                                      |
| distante worpost                                                                                                    |                                                                                                    |
| DIGIDA POLICIONA                                                                                                    | 1 · · · · · · · · · · · · · · · · · · ·                                                                         |
| WYELD BALEM                                                                                                    |                                                                                                    |
| TELEFOR                                                                                                    | 그 그 그 그 그 그 그 그 그 그 그 그 그 그 그 그 그 그 그                                                                           |
| ODUARO                                                                                                    |                                                                                                    |
|                                                                                                    |                                                                                                    |
| Zones wasing                                                                                                    |                                                                                                    |
| ONIDA POLICIONA                                                                                                    |                                                                                                    |
| WAY SELLS BRANK FOR                                                                                                    |                                                                                                    |
| TRUEFON                                                                                                    |                                                                                                    |
| DEANG                                                                                                    |                                                                                                    |
| Mudili annessario de                                                                                                    |                                                                                                    |
| Test Testowy                                                                                                    |                                                                                                    |
| Citcesz, by pziecona osoba dołączyła du Herbalile jako Kilent Premium                                                                                                    |                                                                                                    |
|                                                                                                    | 😛 Wiadomość 🛛 🔊 👩 🕠                                                                                             |
| The Advertised parts a relation of the Advertised of the Advertised of the Advertise |                                                                                                    |

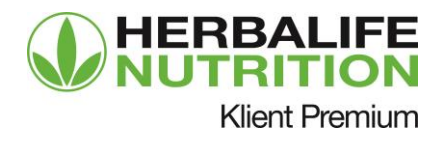

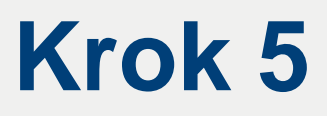

Unikalny link z zaproszeniem do rejestracji, jest generowany dla każdej osoby poleconej. W ten sposób pozostanie w linii danego Klienta Premium, który ją zaprosił.

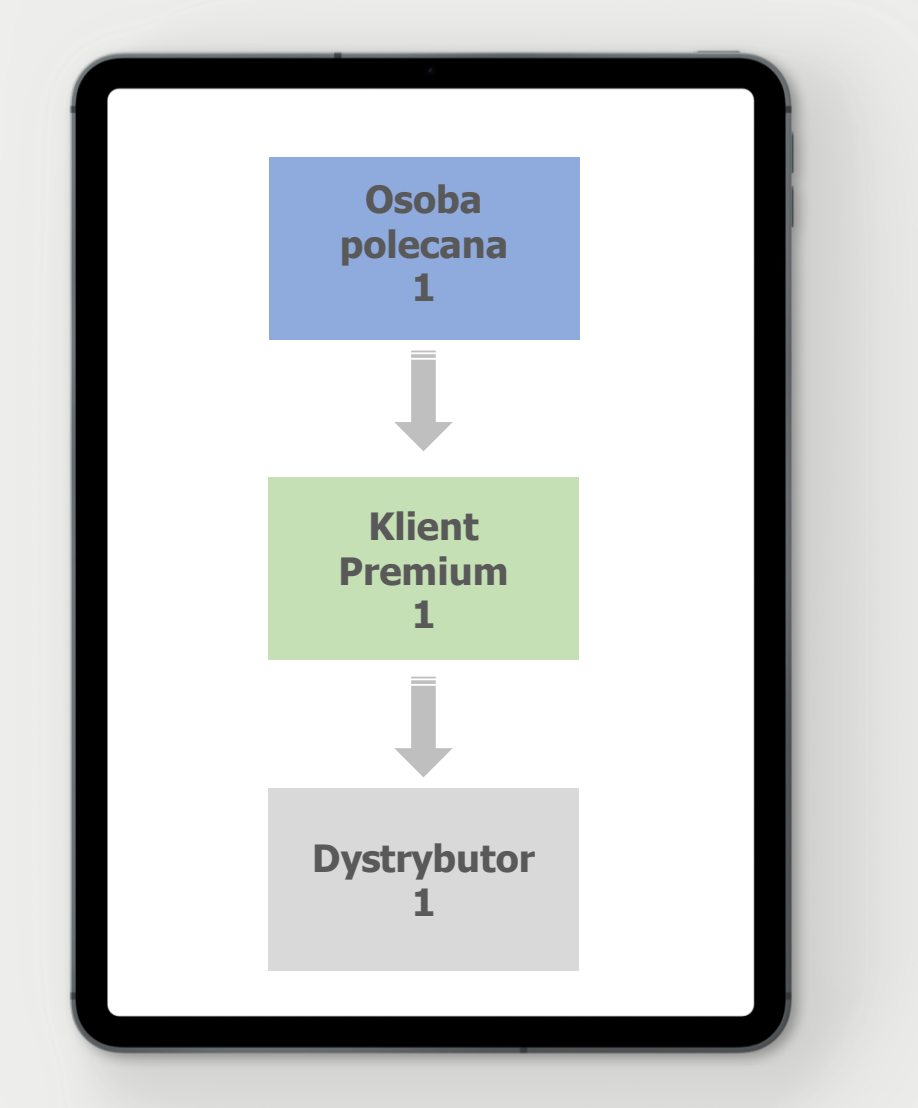

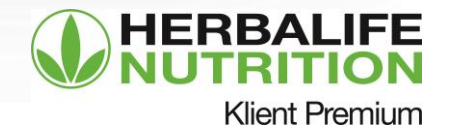

# Osoba polecana postanawia dołączyć jako Klient Premium

# Krok 1

Osoba polecana otrzymuje link z zaproszeniem, by mogła dołączyć do Programu Klient Premium.

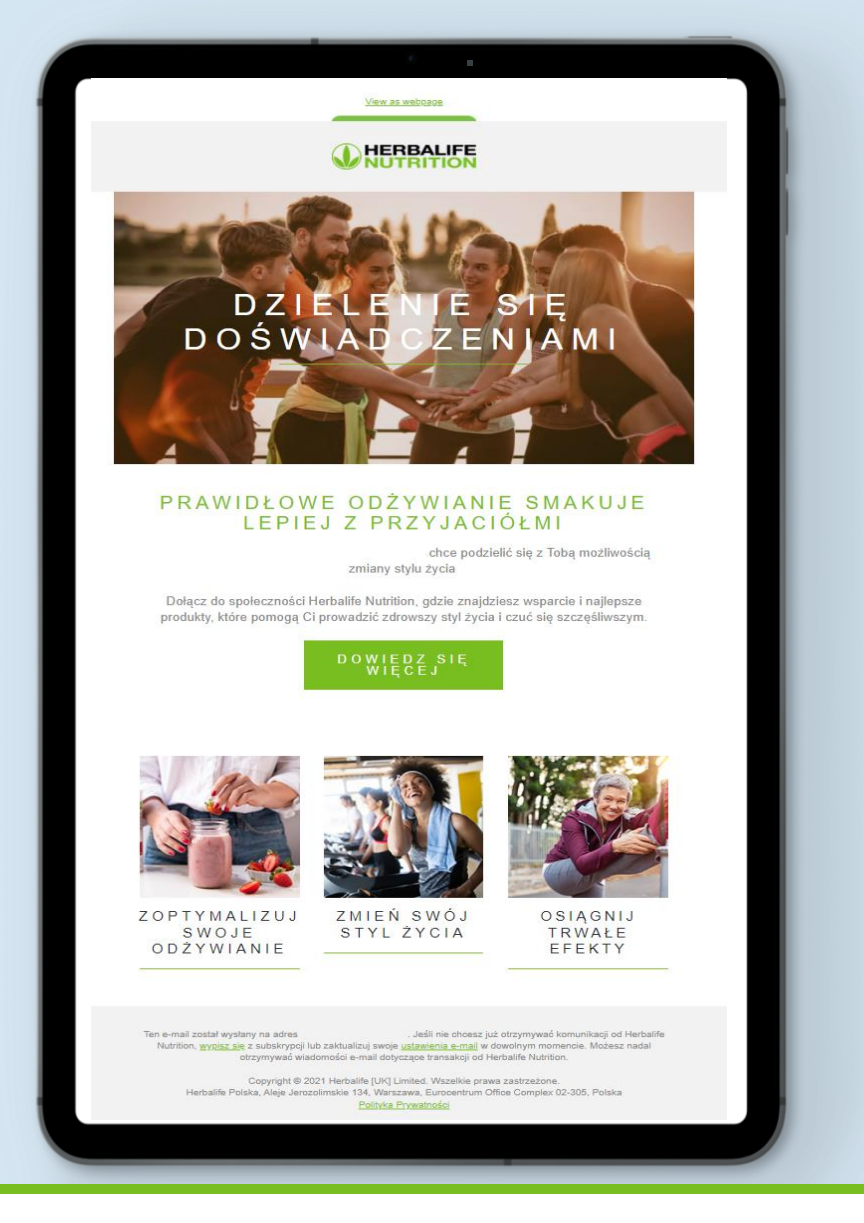

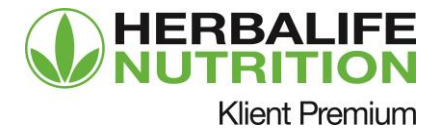

#### Osoba polecana musi założyć swoje konto Herbalife Nutrition.

| aby uzyskac dostęp do konta na l<br>produkty i wiele więcej                    | MyHerbalife, zamawiać             |
|--------------------------------------------------------------------------------|-----------------------------------|
| Adres email*                                                                   | Nie posiadam adresu email         |
| poland.olc@testherbalife.co                                                    | m 🖌                               |
| Potwierdź adres email*                                                         |                                   |
| poland.olc@testherbalife.co                                                    | m 🖌                               |
| Hasło*                                                                         | Pokaż hasło                       |
| ••••••                                                                         | 1                                 |
| Twoje hasło musi zawierać 8 znaków, co<br>najmniej jedną cyfrę i jeden symbol. | Bezpieczeństwo hasła Mocne        |
| Potwierdź hasło*                                                               |                                   |
| •••••                                                                          | 1                                 |
| ✓ Nie jestem robotem                                                           | reCAPTCHA<br>Prywetrość * Waruski |
| Tworząc konto, zgadzasz się z W<br>Polityke Prywatności Herbalife.             | /arunki korzystania oraz          |
|                                                                                | Stwárz konto                      |

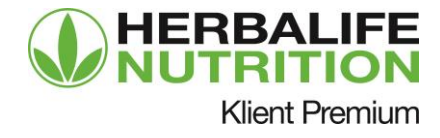

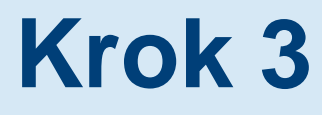

#### Dane Klienta Premium 1 i Dystrybutora 1/ Sponsora zostaną automatycznie uzupełnione w umowie online.

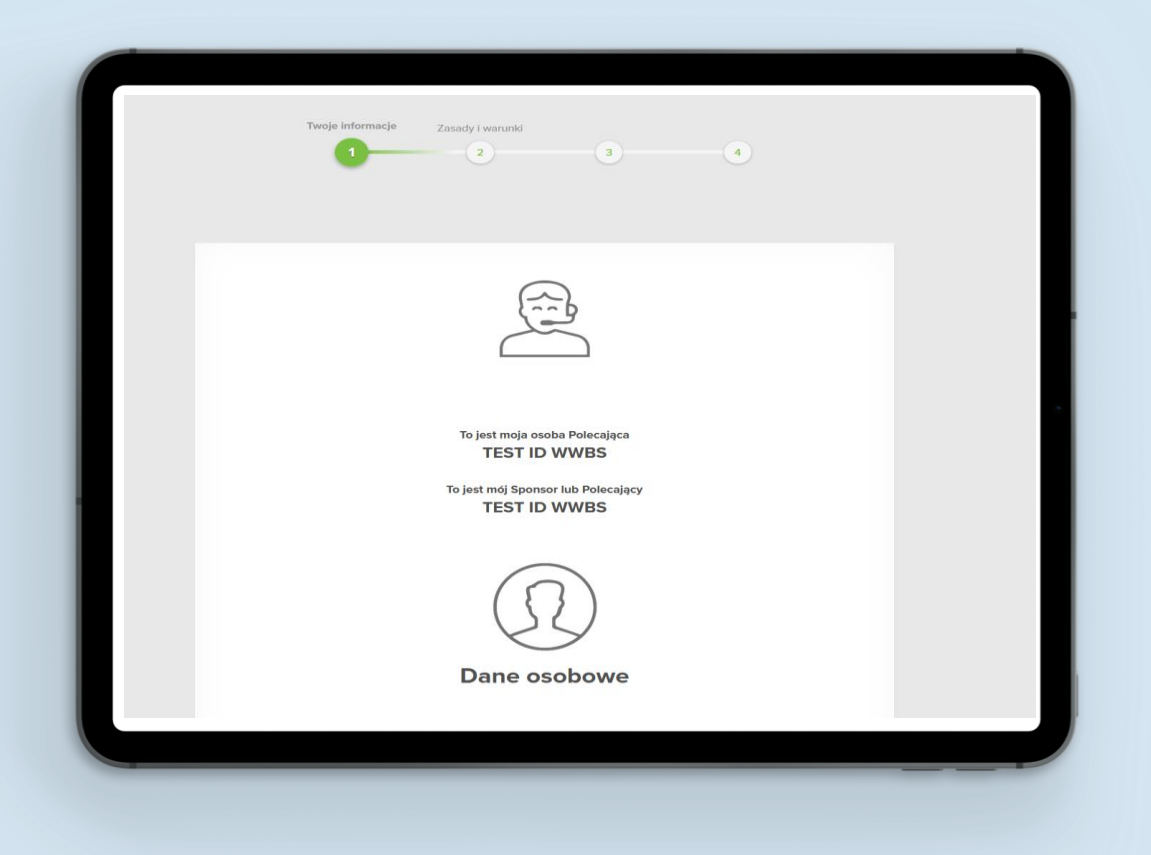

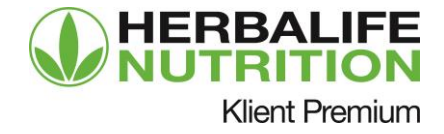

Osoba polecana uzupełnia swoje dane i akceptuje warunki polityki prywatności. Linia między Dystrybutorem 1 / Klientem Premium 1 / Klientem Premium 2 zostanie zachowana.

|                                                                                                    | Shore a barre a superior a superior a superi |
|----------------------------------------------------------------------------------------------------|----------------------------------------------------------------------------------------------------|
| Gdy podasz swoje dar                                                                                             | ne, mój Dystrybutor skontaktuje się z Tobą i udzieli wsparcia.                                                                                                    |
| Imię                                                                                                    | Nazwisko                                                                                                    |
| E-mail                                                                                                    |                                                                                                    |
| Numer telefonu (opcjonalnie)                                                                                     |                                                                                                    |
| <ul> <li>Zaznaczając pole, wyrażam z<br/>Trenera] Herbalife za pośred<br/>przesyłania wiadomości doty</li> </ul> | zgodę na otrzymywanie wiadomości od niezależnego [Sponsora/ Dystrybutora<br>nictwem poczty elektronicznej, SMS-ów i innych porównywalnych usług<br>czących programu Klienta Premium.                                                                                                    |
| Przesyłając zgł                                                                                                  | oszenie, potwierdzasz przeczytanie i akceptację                                                                                                    |

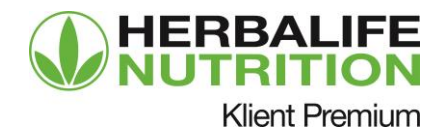

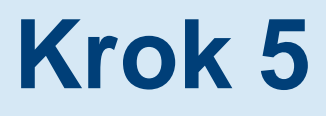

Gdy osoba polecana zakończy proces rejestracji Klienta Premium, otrzyma potwierdzenie z numerem identyfikacyjnym Herbalife Nutrition. Klienta Premium może od razu przejść na stronę na MyHerbalife.pl, aby złożyć zamówienie.

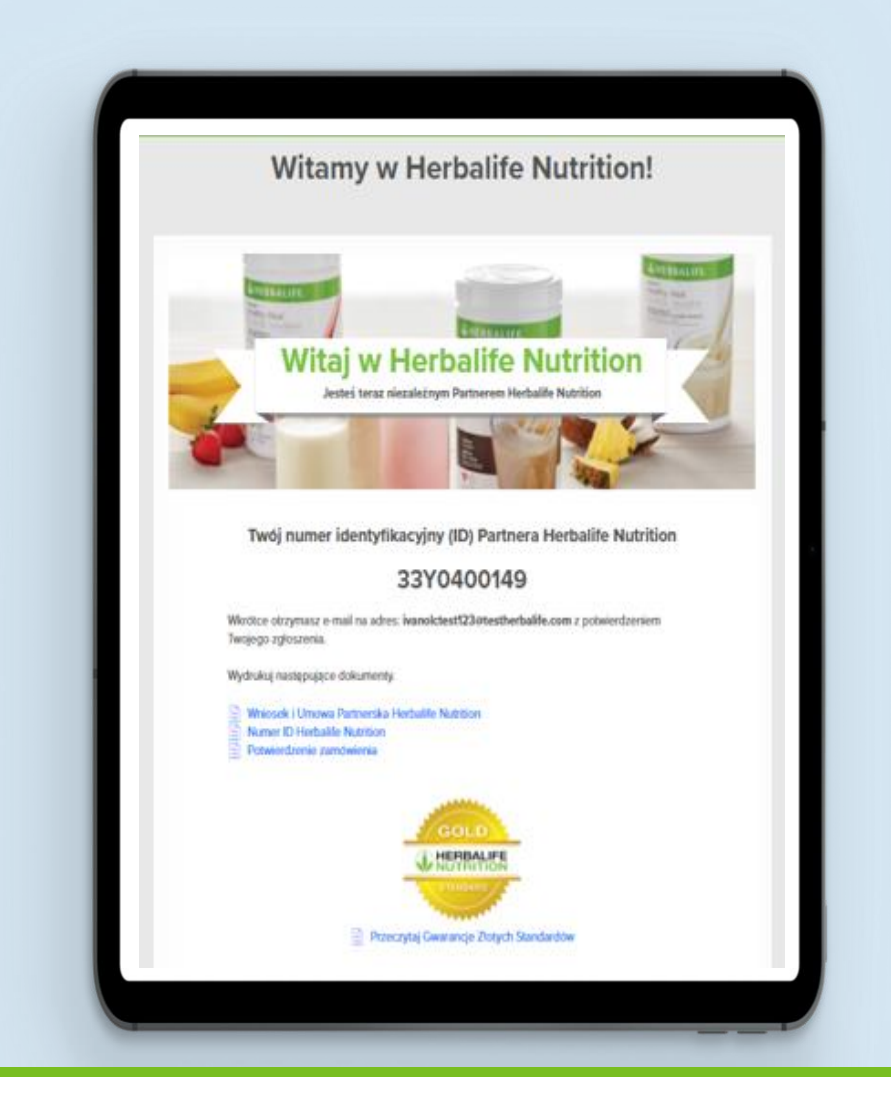

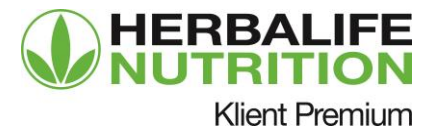

Klient Premium otrzyma powiadomienie z informacją, że osoba przez niego polecona również zarejestrowała się jako Klient Premium.

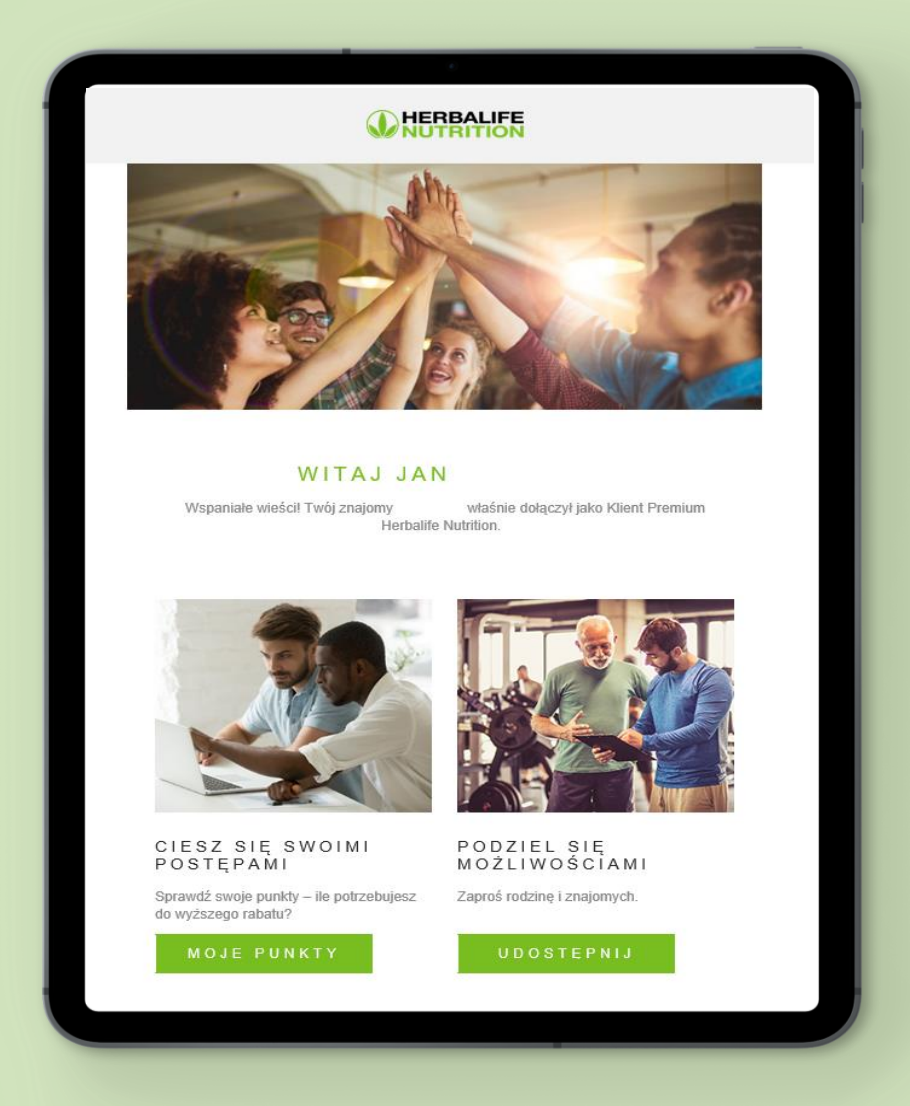

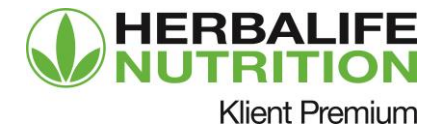

Dystrybutor otrzyma powiadomienie z informacją, że ma w swojej organizacji nowego Klienta Premium.

|    | VIEW EMAIL ONLINE                                                                                                    | _   |
|----|----------------------------------------------------------------------------------------------------|-----|
|    | <b>HERBALIFE</b><br>NUTRITION                                                                                                    |     |
| Ι. | KINGA jest teraz Klientem<br>Premium w Twojej organizacji.                                                                                                    |     |
|    | ID Klienta 33XY000<br>Premium:                                                                                                    |     |
|    | telefonu:<br>Numer 48-53<br>telefonu<br>komórkowego:                                                                                                    |     |
|    | Adres e-mail                                                                                                    | . 1 |
|    | <u>_</u>                                                                                                    | - 1 |
|    | POTRZEBUJESZ POMOCY?<br>Możesz skontaktować się z Działem Obsługi poprzez Wsparcie online na<br>MyHerbalife.com lub dzwoniąc pod numer+48 22 703 76 00 (pon - pt 9-17; czw 9-16).<br>Sprawdź także odpowiedzi na najczęściej zadawane pytania na MyHerbalife.com |     |
|    | Copyright © 2021 Herbalife Polska. Wszelkie prawa zastrzeżone.<br>Eurocentrum Office Complex. Aleje Jerozolimskie 134, 02-305 Warszawa, Polska<br>Polityka Prywatności                                                                                           | _ 1 |
|    |                                                                                                    |     |
|    |                                                                                                    |     |

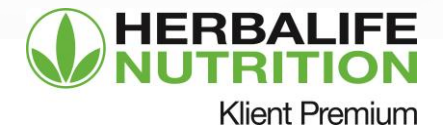

#### Polecenie znajomych przez Klienta Premium

# Krok 1

Klient Premium otrzyma powiadomienie z informacją, że polecana przez niego osoba również zarejestrowała się jako Klient Premium.

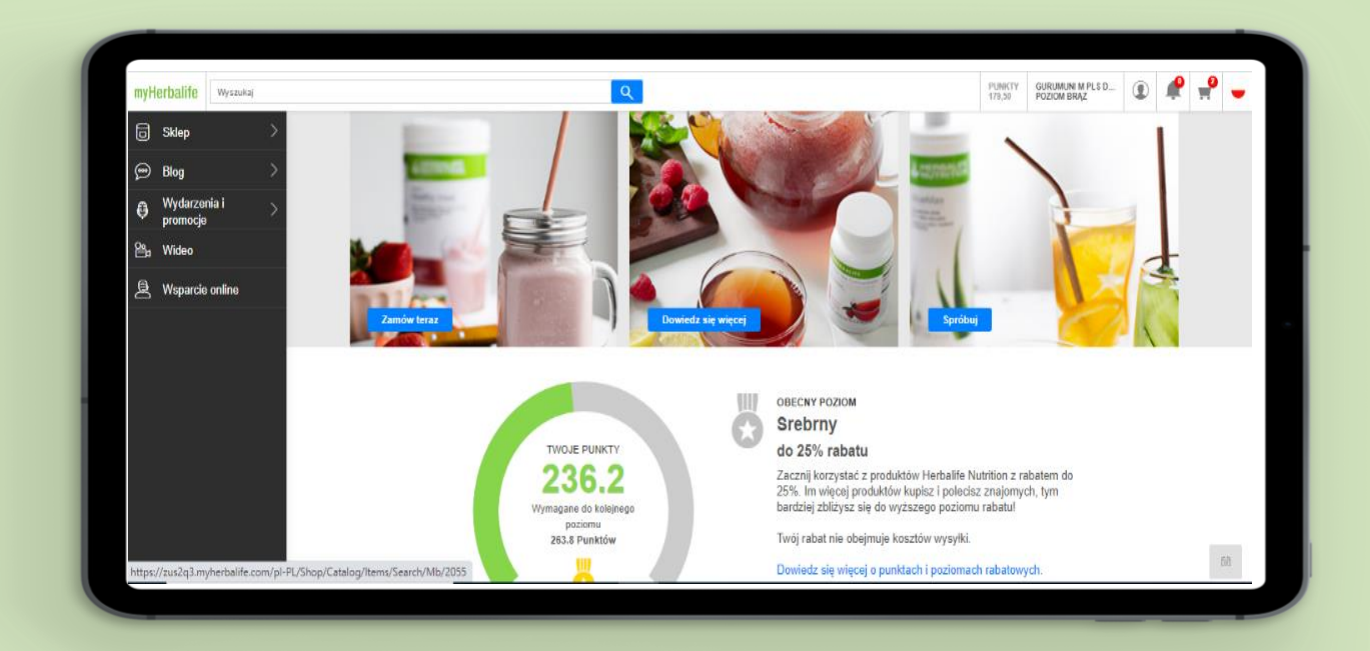

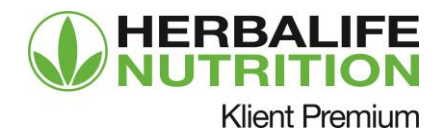

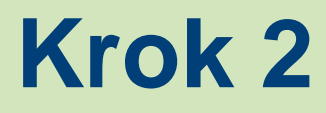

Klient Premium będzie także mógł śledzić łączną liczbę poleconych znajomych, którzy również zarejestrowali się jako Klienci Premium.

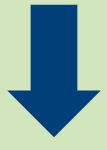

#### Krok 3

Klient Premium może wysłać kolejne zaproszenie, śledzić punkty i robić zakupy na MyHerbalife.pl

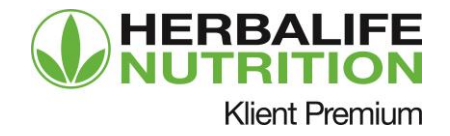

Dystrybutor monitoruje aktywność Klientów Premium i polecających

# Krok 1

Dystrybutor może sprawdzać liczbę punktów uzyskanych przez zarejestrowanych Klientów Premium i Dystrybutorów w sekcji Moje Punkty na MyHerbalife.pl.

| Całkowite Kwalifikacyjne Punkty (DV) |                                                          |         |  |  |
|--------------------------------------|----------------------------------------------------------|---------|--|--|
| 1197,50                              |                                                          |         |  |  |
| 0                                    |                                                          |         |  |  |
| Mój obecny poziom: Success Builder   | 1 197,50                                                 |         |  |  |
| Śledź swoje postępy na wyższy poziom |                                                          |         |  |  |
|                                      |                                                          |         |  |  |
|                                      |                                                          |         |  |  |
|                                      |                                                          |         |  |  |
|                                      | <ul> <li>Osobiście Zakupione Punkty<br/>(PPV)</li> </ul> | 1197,50 |  |  |
|                                      | Punkty Nie-Supervisora                                   | 0,00    |  |  |
|                                      | Punkty Klienta Premium                                   | 0,00    |  |  |
|                                      | Całkowite Kwalifikacyjne Punkty                          | 1197,50 |  |  |
|                                      | Całkowite Punkty:                                        | 1197,50 |  |  |
|                                      |                                                          |         |  |  |
|                                      |                                                          |         |  |  |

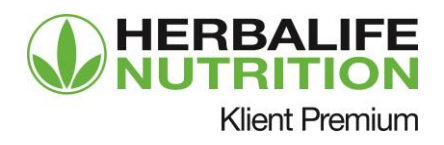

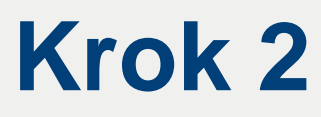

W BizWorks możesz sprawdzić osoby z najlepszym wynikiem polecania. W ten sposób możesz odnaleźć Klientów Premium, którzy mogą być potencjalnie zainteresowani budową swojego biznesu (konwersją na Dystrybutora).

| ??                                       |             |
|------------------------------------------|-------------|
| NS 20XY000000                            |             |
| Pozlom drużyny Brązowy 25 najlepszych po | olecających |
| Liczba poleceń 3                         |             |
| Punkt polecalacy 0.00                    |             |
| E0 pationstuch ps                        | olecalacych |

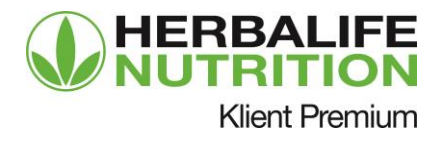

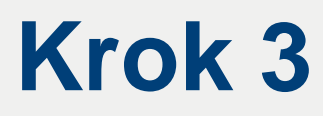

#### W raporcie znajdują się dane o liczbie poleconych osób informujące, ile osób polecił dany Klient Premium oraz ile uzyskały Punktów Obrotu.

| Najlepsi polecają     | acy Top 1 po         | lecający   |                            | ۷                 |                                       |                                   |                          |                 |                    |                                |
|-----------------------|----------------------|------------|----------------------------|-------------------|---------------------------------------|-----------------------------------|--------------------------|-----------------|--------------------|--------------------------------|
| Działania masov       | <b>ve</b> 🖂 E-mail [ | 🖧 E-kartka |                            |                   |                                       |                                   |                          |                 |                    |                                |
| Poziom linii <b>Y</b> | NS <b>Y</b>          | Nozwo      | Poziom <b>T</b><br>drużyny | imie sponsora 🏾 🍸 | Nazwa pierwszej 🝸<br>karty nadrzędnej | 11/2021 T<br>Liczba<br>poleconych | E-mail                   | Telefon         | 🕇 Kraj nadania 🏾 🕇 | Kraj <b>Y</b><br>przetwarzania |
| 1                     | 20XY000000           | ??         | Brązowy                    | TEST INTERNETO    | TEST INTERNETO                        | 3                                 | OLCTC3@TESTHERBALIFE.COM | 886-099-9000003 | Tajwan             | Tajwan                         |

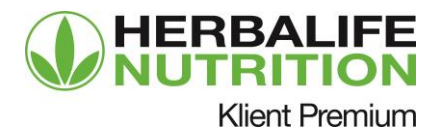

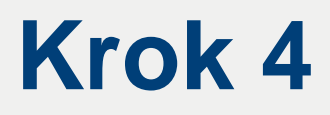

Dystrybutor będzie mieć dostęp do pulpitu nawigacyjnego z oczekującymi osobami poleconymi.

| myHerbalife                                                            | K (1) 🐺 🛒 💆                           |
|------------------------------------------------------------------------|---------------------------------------|
| STRONA GLÓWNA / KLIENCI / OSOBA POLECONA                               |                                       |
| OSOBA POLECONA                                                         |                                       |
| Zarządzaj kontaktami, rejestruj je i kontaktuj się z poleconymi tutaj. |                                       |
| OSOBA POLECONA                                                         | Norman Palasian                       |
| WYŚLIJ MAILEM                                                          | rensca sjitekalit so                  |
| TELEFON                                                                | 12.1020                               |
| DODANO                                                                 | 1 dzień/dni tem<br>15.11.202          |
| Ū                                                                      | Wyślij zaproszenie                    |
| Zobacz więcej                                                          | · · · · · · · · · · · · · · · · · · · |
| OSOBA POLECONA                                                         | folgeligendifierfer degelidingsdah    |
| WYŚLIJ MAILEM                                                          | termination (imp                      |
| TELEFON                                                                | 1408.00                               |
| DODANO                                                                 | 4 dzień/dni tem<br>12.11.202          |
|                                                                        |                                       |

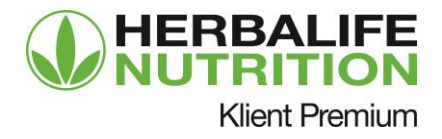

Dystrybutor będzie co tydzień otrzymywać powiadomienia o nowych osobach poleconych.

| DODANO :                             | OSOBA POLECONA                                                                                                    | TELEPON    | POLECOWY PRZEZ                                                                                                    | TELEFON            | ZAPROSZENIE DO REJESTRACJI |
|--------------------------------------|----------------------------------------------------------------------------------------------------|------------|----------------------------------------------------------------------------------------------------|--------------------|----------------------------|
| Labortides Serve<br>VII. 14. 2029    | tent of Annual Physical Annual                                                                                                    |            | DDIOW074.4444/<br>moly@softwhatk.com<br>ID_Eximation                                                                                                    | 501183094          | Wytiij zaproszenie         |
| 6 down rom ramu<br>18 11 2021        | mar uhu.<br>Handdadheraile com                                                                                                    |            | SS2NC2VEEFE.Address<br>multiplierethinitiatheisiann<br>IC-SS2PP000001                                                                                                    | 531183094          | Wytig asprosante           |
| a posed give lawing<br>to the 2024   | an teru<br>In Mateusz Androspania<br>In Mateusz Greinek sen<br>In Mateusz Greinek sen<br>In Doct Welle Coole<br>Doct Poster<br>Doct Poster                                                                                                    |            | 531183094                                                                                                    | Wytil zaproszenie  |                            |
| ta assentativ teme<br>Isa na 262h    | norov venu<br>121 National Statistical Statistical Statistical Statistics<br>Statistical Statistics (See pr                                                                                                    |            | AGALOKSZO<br>natolicze@netałki.com<br>ID: HETRIPL022                                                                                                    | 60531183094        | Wytłij zaproszenie         |
| tä attaetväne taima<br>12 10.2021    | gstatsatsatsa hadsitasta<br>anta-data ang partado con                                                                                                    | 1215423234 | JHCUH CPC/PD<br>matricicolog/Pachatite.com<br>ID: HEIREPC/IR02                                                                                                    | 60031183094        | Wysig zaproszenie          |
| ti dawindini teme<br>ULUZ 2021       | geestdatas tasatadata<br>Saturtaritaria@vetatic.cm                                                                                                    |            | Protection (Control of the control of the control o | 60531183094        | Wysiij zeproszenie         |
| ta Apalinite temu<br>12 m 300        | POSSPOSPSPE SPOSPOPSSPOSP<br>D<br>visitesethelistic (Perturbative)                                                                                                    | 2132132    | anitar (2020)<br>materican@hintaile.com<br>i0.net/ePC/002                                                                                                    | 60531183094        | Wyill aprovene 😭           |
| VE department temp<br>(j. 11. j. 12) | ASDOASDA ADADWOWAADW 1221237121 JHUAHORDO<br>Mahadadaaag@wahalik.com 80                                                                                                    |            | 60537163094                                                                                                    | Wyliij zaproszenie |                            |
| 12 disertivity temp                  | teen same<br>SERERSSF OSFFSOF<br>String<br>Serendersonadjonation<br>Distance and Serendersonadjonation<br>Distance and Serendersonadjonation<br>Distan |            | AHUAH OF DEG<br>moteoroorg/textually.com<br>ID: HEIRIPUARS2                                                                                                    | 80531183094        | Wylit aproxeme             |
| 10 downrotw temu<br>12 11 2021       | налярдайн няянанга<br>Марабайданасан                                                                                                    | \$23432324 | and an Online<br>Instruction generative com<br>In: HERBIN, N22                                                                                                    | 60531183094        | Wytilj zaproszene          |
|                                      | NAME OF TAXABLE                                                                                                    |            |                                                                                                    |                    | 1.000                      |

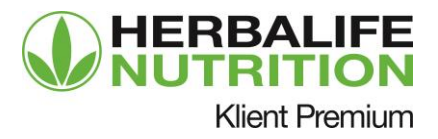

#### Klient Premium zmienia status na Dystrybutora

# Krok 1

Klient Premium otrzymuje powiadomienie, że ma 90 dni na konwersję na Dystrybutora, jeśli chce zachować w swojej linii poleconego przez siebie Klienta Premium (który zmienił swój status na Dystrybutora).

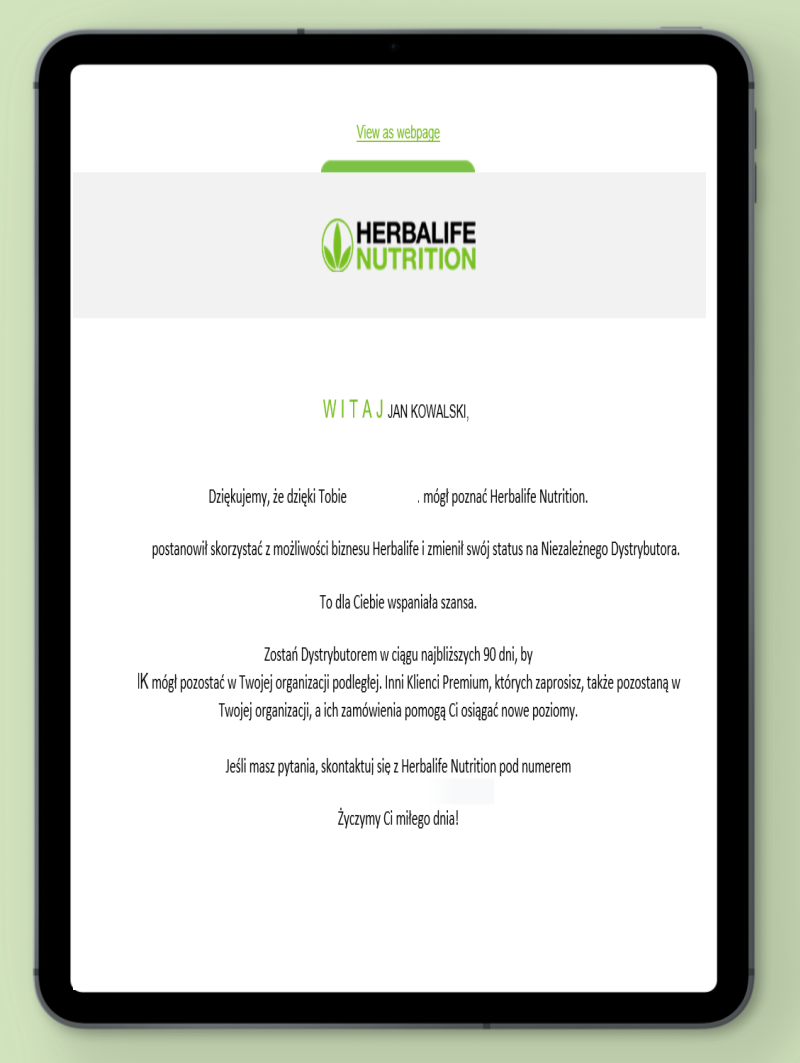

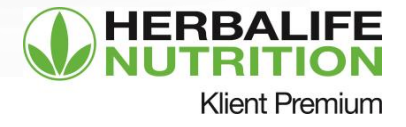

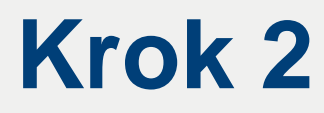

Dystrybutor otrzymuje powiadomienie, by skontaktować się z Klientem Premium odnośnie możliwości biznesowych, gdy polecony przez niego Klient Premium zmienił status na Dystrybutora.

| JAN KOWALSKI zmienił status na Dystrybutora.                                                                                                    |  |
|----------------------------------------------------------------------------------------------------|--|
| ID <b>33XY00</b><br>Dystrybutora:                                                                                                    |  |
| Numer 22-703<br>telefonu:                                                                                                    |  |
| Numer telefonu 22-703<br>komórkowego:                                                                                                    |  |
| Adres e- @HERBALIFE.COM<br>mailowy:                                                                                                    |  |
| POTRZEBUJESZ POMOCY?           Możesz skontaktować się z Działem Obsługi poprzez Wsparcie online na Kyłłerbalife.com lub dzwoniąc pod numer +48 22 703 76 00 (pon - pt 9-17, czw 9-16). Sprawdź także odpowiedzi na najczęściej zadawane pytania na Myłłerbalife.com |  |
| Copyright © 2021 Herbalife Polska, Wszelkie prawa zastrzeżone.<br>Eurocentrum Office Complex, Aleje Jerozolimskie 134, 02-305 Warszawa, Polska<br><b>Polityka Prywatności</b>                                                                                        |  |

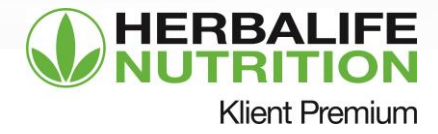

#### Korzyści dla Klientów Premium płynące z polecania znajomych

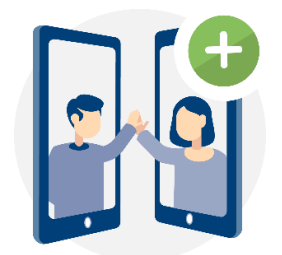

Polecaj znajomych, zdobywaj punkty

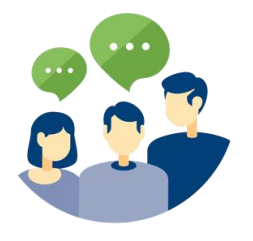

Dziel się

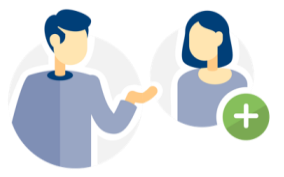

Zapraszaj

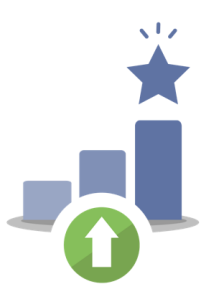

Zdobywaj nagrody

%

Przejdź na wyższy poziom

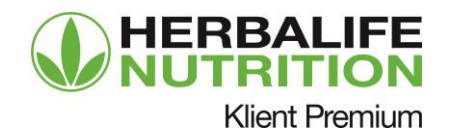